# ▽日本学校心理士会 2022 年度大会システム URL: https://iap-jp.org/gakkoushinrishi/conf

注意事項など:

※お申し込み可能な種別:正会員/准学校心理士/名誉会員/ガイダンスカウンセラー (種別に関わらず、参加発表申込前に、まずは新規利用申し込みが必要となります。) ※准学校心理士の方は発表のお申し込みはできません。

※非会員の方はお申し込みできません。

1) 上記 URL のページにアクセスいただき、ページ下部の「新規利用申込み」ボタンをクリックします。 ※参加発表のお申し込み前に、新規利用申込みを行っていただき、ログイン ID を取得が必要です。

| 正会員/準学校心理士/名書<br>※最初にログインIDを取得<br>※First of all, you have<br>※dージ下禁よりID取行け                                                                                                    | 会員/ガイダンスカウンセラー<br>量を取得してください(会員番号とは異なります)<br>to <u>get your Login ID</u> (different from your membership ID)<br>M可能です。                                                                                                    |  |
|----------------------------------------------------------------------------------------------------|----------------------------------------------------------------------------------------------------|--|
| ログインID(メールアドレス)<br>E-mail                                                                                                    |                                                                                                    |  |
| パスワード<br>Password                                                                                                    | パスワードをお忘れの方は、ごちらより再発行をお願いいたします                                                                                                    |  |
|                                                                                                    |                                                                                                    |  |
| <ul> <li>         ・利乃元小汀八十十 とひア日</li> <li>         ・新規利用申込         ・初めてログインされる方         ・新規利用申込後、パスワ         ・新規利用申込だけでは申         New application         ・新見利用申込だけでは申         New application         ・新げ you are logging in         ・※A password will be is         </li> </ul> | ロンプ<br>Fは、基本情報のご登録をお願いいたします。<br>アードが発行されます。<br>I込が完了したことにはなりません。<br>I for the first time, please register your basic information.<br>I ssued after applying for new application.                                             |  |
| <ul> <li>         ・初月3元中17日中24のテロ         ・初めてログインされる方         ・新規利用申込後、パスワ         ・新規利用申込後、パスワ         ・新規利用申込だけでは中         New application         ・米If you are logging in         ※A password will be is         まThe application is no         </li> </ul>                   | は、基本情報のご登録をお願いいたします。<br>>ードが発行されます。<br>■込が完了したことにはなりません。<br>■ for the first time, please register your basic information.<br>ssued after applying for new application.<br>wt completed just by applying for new application. |  |

・以下画像のような新規利用申込みページが表示されます。

・項目名:種別→正会員/准学校心理士/名誉会員/ガイダンスカウンセラーの4つからご選択ください。

・項目名:会員番号→正会員/准学校心理士/名誉会員は会員番号をご入力ください。

ガイダンスカウンセラーは認定番号をご入力ください。

※締め切り間際で会員番号/認定番号不明の場合には、「9999」と記載ください。

※締め切り後に会員照合させていただき、実際の会員区分が異なる方に別途ご案内させていただく可能性 がございます。

・項目名:お名前/フリガナ/ローマ字/メールアドレス/メールアドレス(確認)

→全て必須入力となりますので、ご入力ください。

| 優別<br>Type of membership                                                                                                    | <i>8</i> 91                             | 正会員                                                                                           | 選択してください[Please                    |
|----------------------------------------------------------------------------------------------------|-----------------------------------------|-----------------------------------------------------------------------------------------------|------------------------------------|
| 6.口费号<br>(D                                                                                                    | 感到                                      | 11111<br>※ガイダンスカウンセラーのみ認定帝号をご記入                                                               | 正会員<br>准学校心理士                      |
| 所開機関名<br>Affiliation                                                                                                    | <b>8</b> M                              | サンプル大学                                                                                        | 名誉会員<br>ガイダンスカウンセラー                |
| 珍名前                                                                                                    |                                         | 姓 [Surname] 国際                                                                                | 例: 能木 / Jackson                    |
| lame                                                                                                    |                                         | 名 [First name] 太郎                                                                             | 例:太郎 / Michael                     |
| 711 <del>51+</del>                                                                                                    |                                         | 姓 (Surname) コクサイ                                                                              | 例 : スズキ / Jackson                  |
| Name                                                                                                    | <i>8</i> 9                              | 名 [First name] タロウ                                                                            | 例:タロウ / Michael                    |
|                                                                                                    |                                         | 姓 [Surname] Kokusai                                                                           | eli - Suzuki / Jackson             |
| ローマ李<br>Name<br>半角英数字で入力                                                                                                    | <b>8</b> 9                              | ⅔ [First name] Tarou                                                                          | (r) : Satura / Account             |
| Input half-width alphanumeric characters                                                                                                    |                                         | ミドルネーム [Middle name]                                                                          | 例:)                                |
| メールアドレス<br>E-mail                                                                                                    | 8 M                                     | taikai-sys02@bunken.co.jp                                                                     |                                    |
| メールアドレス(確認)<br>E-mail(confirmation)                                                                                                    | <i>&amp;</i> 91                         | taikal-sys02@bunken.co.jp                                                                     |                                    |
| <ul> <li>下記、確認をお聞いいたします。</li> <li>1) 受講に関するご連絡をいたします。確実に届く</li> <li>2) 複数人で使用するアドレス(メーリングリスト</li> <li>3) ファイルを添付し送信する場合もございます。</li> <li>4) オンデマンド関催となります。パソコンにて数</li> <li>2)確認しました</li> </ul> | (メールアドレ)<br>等)ではなく<br>携帯電話のメ<br>)画が視聴でき | スのご登録をお願いいたします。<br>必ず受講者個人のメールアドレスのご登録くださぃ<br>−ルアドレスはご遠慮ください(@softbank.ne.jp、<br>る環境をご用意ください。 | <sup>\</sup> *<br>@docomo.ne.jpなど) |
|                                                                                                    |                                         |                                                                                               |                                    |

・全ての項目を入力完了後、ページ下の「次のページへ進む」ボタンをクリックしてください。

・確認画面が表示されますので、申込内容を確認後、ページ下の「新規利用申込をする」 ボタンをクリック してください。(修正がある場合には「戻る」 ボタンをクリックしてください。)

|                                     | 以下の内容を確認して下さい。間違いなければ、ボタンをクリックして下さい。<br>Check the entries below. If they are correct, click the [submit] button.                                                        |
|-------------------------------------|----------------------------------------------------------------------------------------------------|
| 種別<br>Type of membership            | 正会員                                                                                                    |
| 会員番号<br>ID                          | 11111                                                                                                    |
| 所属機関名<br>Affiliation                | サンプル大学                                                                                                    |
| お名前<br>Name                         | 国際 太郎                                                                                                    |
| フリガナ<br>Name                        | コクサイ タロウ                                                                                                    |
| 英語<br>Name                          | Kokusai Tarou                                                                                                    |
| メールアドレス<br>E-mail                   | ××00.ac.jp                                                                                                    |
| メールアドレス(確認)<br>E-mail(confirmation) | ××00.ac.jp                                                                                                    |
|                                     | ↓申込内容を確認し、よろしければ「新規利用申込をする」ボタンを<br>ねいが、アイドネンマーサージョンが完成                                                                                                    |
|                                     | ○ 「 「 「 「 「 」 「 」 「 」 「 」 「 」 「 」 「 」 」 「 」 「 」 」 「 」 」 「 」 」 「 」 」 「 」 」 「 」 」 「 」 」 」 「 」 」 」 「 」 」 」 」 「 」 」 」 」 「 」 」 」 」 「 」 」 」 」 」 」 」 」 」 」 」 」 」 」 」 」 」 」 」 」 |
|                                     | 1 申込内容を修正する場合には<br>ページTO                                                                                                    |
|                                     | 「戻る」ボダンをクリックしてください。                                                                                                    |
|                                     | 日本学校心理主会2021年間大会Webページ                                                                                                    |
|                                     | © Japanese Association of School Psychologists. All Rights Reserved.                                                                                                    |

・新規利用申し込みが完了すると、完了画面が表示され、ご登録メールアドレス宛てに「[JASP2022] ログイン ID(発行) -受付完了通知」の件名で完了通知メールが自動配信されます。
 参加発表申込に必要な「パスワード」が記載されていますので、ご確認ください。

|                                  | ハスワートを発行いたしました。                                                              |
|----------------------------------|------------------------------------------------------------------------------|
| スカレにメール                          | レアトレス宛に確認メールをお送りしましたので、こ確認くたさい。                                              |
| 参加登録はまた完了して                      | おりません。画面下の「ログイン」ボダンよりお申し込みを行ってくたさい。                                          |
| You now have a Password for this | website, which allows you to submit a paper and/or register for participatio |
|                                  | Please check your inbox.                                                     |
| click th                         | e [Login] button below to proceed to your next step.                         |
|                                  |                                                                              |
|                                  | ログイン(login) ->                                                               |
|                                  |                                                                              |

# 2)発行されたログイン ID とパスワードを入力してログインしてください。

| 日本学校心理主会会員/学会<br>※最初にログインIOを取得<br>#First of all, you have<br>#American all, you have | i員/ガイダンスカウンセラー<br>高を取得してください(会員番号とは異なります)<br>to <u>get vour Login ID</u> (different from your membership ID)<br>回転です                                              |  |
|--------------------------------------------------------------------------------------|----------------------------------------------------------------------------------------------------|--|
| ログインID(メールアドレス)<br>E-mail                                                            |                                                                                                    |  |
| バスワード<br>Password                                                                    |                                                                                                    |  |
|                                                                                      |                                                                                                    |  |
| 新規利用申込<br>総約てログインされる万<br>新規利用申込後、バスフ<br>新規利用申込後、バスフ                                  | は、基本情報のご登録をお届いいたします。<br>ードが発行されます。<br>込が完了したことにはなりません。<br>for the first time, please register your basic information.<br>sued after applying for new application. |  |

#### ・ログインするとメニュー画面が表示されます。

| メールアドレス<br>E-mail         |                   | taikai-sys02@bunken.co.jp                                                                                                    |                            |
|---------------------------|-------------------|----------------------------------------------------------------------------------------------------|----------------------------|
| 申込 <b>者名</b><br>Name      |                   | 国際 太郎                                                                                                    |                            |
| 🛞 参加申込メニュー                | -                 |                                                                                                    | ↓ボタンをクリックして参加申             |
| 参加中込<br>Registration      | 東申込<br>incomplete | 参加登録情報の新規登録・変更を行います。                                                                                                    | 登録 Registration 新語発行 neipt |
| () 発表申込                   |                   |                                                                                                    |                            |
| 発表申込<br>Presentation Subm | nission           | 参加登録後に発表申込が可能です。ポスター発表のみ。一人1件まで申込可<br>能。<br>発表申込後にPDF投稿(珍録投稿)ポタンが表示されます。<br>また後日、スライドPDFの提出が必要です。(スライド提出先は投稿原稿の倫<br>理審賞後、別途ご案内となります) | 新現発表申込<br>Submission       |
|                           |                   |                                                                                                    | ↑参加登録完了後に上記ボタ              |
|                           |                   |                                                                                                    | ポスター発表を由込いただけま             |

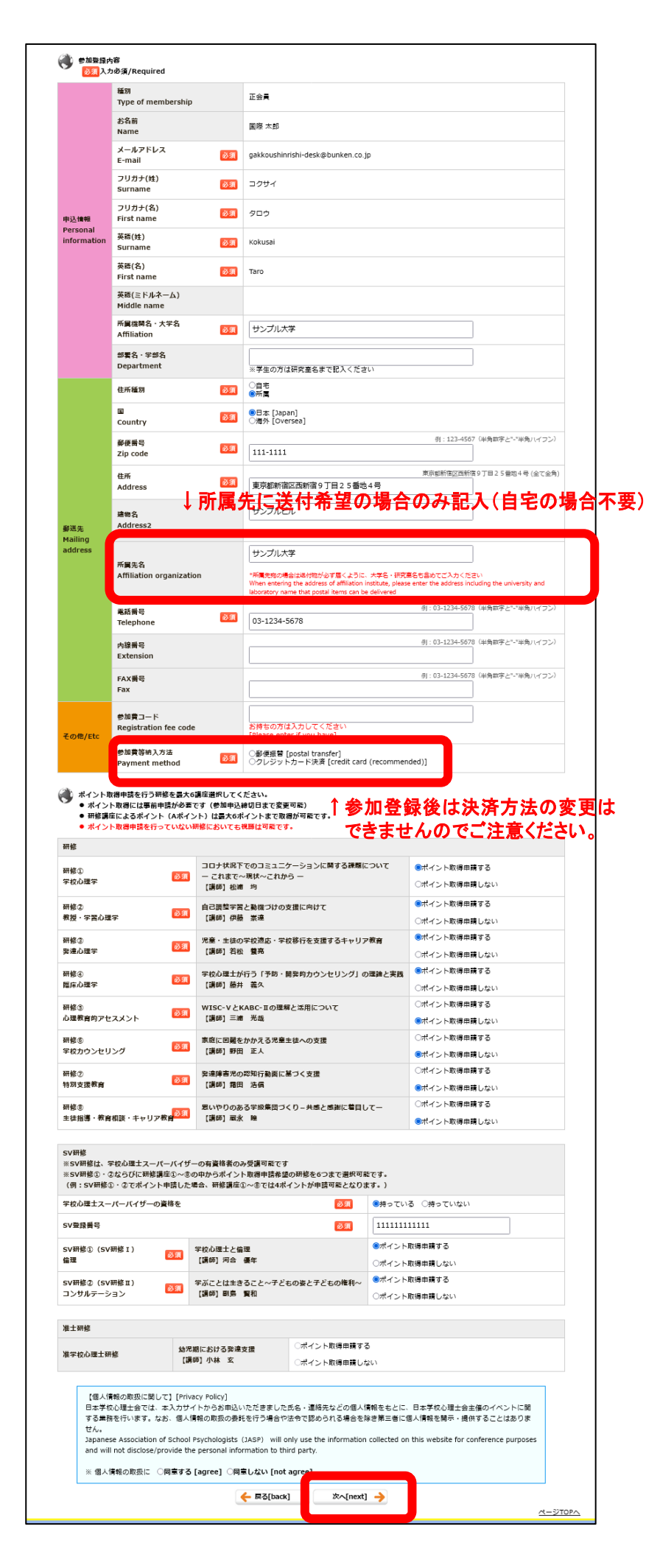

3)参加申込画面について

・申込情報/郵送先のご入力及び、

決済方法/ポイント申請される研修講座の選択 をしていただきます。

・郵送先について

住所種別で、自宅/所属 を選択の上、 <u>所属宛て希望の場合</u>、「所属先名」の項目も記 入ください。送付物が届くように部署名など詳細 まで記入ください。また、建物名がある場合には 「建物名」に記入ください。

自宅宛て希望の場合には「所属先名」は空欄に してください。アパート/マンションなど建物名が ある場合には必ず「建物名」も記入ください。

・ポイント取得申請する研修講座選択について ※ポイント取得申請希望以外の研修講座も視聴 は可能ですが、視聴してもポイント付与の対象 外となります。あくまで本ページで、ポイント取得 申請希望をされた研修講座のみポイント付与対 象となりますのでご注意ください。尚、参加登録 後も、参加登録の締め切りまではポイント取得 申請希望の研修講座を変更可能ですが、締め 切り後は原則変更できませんのでご注意ください。。

【学校心理士会員/ガイダンスカウンセラー】 研修会①~⑧の中から申請可能なポイントの上 限は「6ポイント」までとなります。

## 【准学校心理士】

准士研修ならびに研修講座①~⑧の中から申 請可能なポイントの上限は「6ポイント」までとな ります。

#### 【学校心理士スーパーバイザー】

SV 資格をお持ちの方は、SV 研修①②ならびに 研修講座①~⑧の中から申請可能なポイントの 上限は「6ポイント」(例:SV 研修①②でポイント 申請した場合は, 研修講座①~⑧で 4 ポイント 分申請可能)までとなります。

入力・選択が完了後、ページ下の「次へ」ボタン をクリックしてください。

| ) 参加登録<br>Confirm              | 为容<br>your registration in   | formation           |                        |                   |              |               |  |
|--------------------------------|------------------------------|---------------------|------------------------|-------------------|--------------|---------------|--|
|                                | 種別<br>Type of members        | hip                 | ĭŝŢ                    |                   |              |               |  |
|                                | お名前                          |                     | 国際 太郎                  |                   |              |               |  |
|                                | メールアドレス                      |                     | qakkoushinrishi-       | -desk@bunken.co.i | p            |               |  |
|                                | E-mail<br>フリガナ(姓)            |                     | 7.0#/                  |                   |              |               |  |
|                                | Surname<br>フリガナ(名)           |                     | 1001                   |                   |              |               |  |
| 申込情報<br>Personal               | First name                   |                     | タロウ                    |                   |              |               |  |
| Surname<br>英語(名)<br>First name |                              |                     | Kokusai                |                   |              |               |  |
|                                |                              |                     | Taro                   |                   |              |               |  |
|                                | 英語(ミドルネーム)<br>Middle name    |                     |                        |                   |              |               |  |
|                                | 所属機関名・大学名<br>Affiliation     |                     | サンプル大学                 |                   |              |               |  |
|                                | 部署名・学部名<br>Department        |                     |                        |                   |              |               |  |
|                                | 住所種別                         |                     | 所属                     |                   |              |               |  |
|                                | Country                      |                     | 日本 [Japan]             |                   |              |               |  |
|                                | 郵便凿号<br>Zip code             |                     | 111-1111               |                   |              |               |  |
|                                | 住所<br>Address                |                     | 東京都新宿区西新               | 宿9丁目25番地4         | 5            |               |  |
| <b>郵送先</b><br>Mailing          | 建物名<br>Address2              |                     | サンプルビル                 |                   |              |               |  |
| address                        | 所属先名<br>Affiliation organiz  | ation               | ion サンプル大学             |                   |              |               |  |
|                                | 電話番号<br>Telephone            | 03-1234-5678        |                        |                   |              |               |  |
|                                | 内線番号<br>Extension            |                     |                        |                   |              |               |  |
|                                | FAX番号<br>Fax                 |                     |                        |                   |              |               |  |
|                                | 参加費コード入力<br>Toput coupon cod | e                   |                        |                   |              |               |  |
| その他/Etc                        | 参加黄等納入方法                     |                     | 郵便振管 [postal transfer] |                   |              |               |  |
|                                | Tuyment method               |                     |                        |                   |              |               |  |
| 研修                             |                              | コロナ状況下              | でのコミュニケーミ              | ションに開する課題に        | : <b>ついて</b> |               |  |
| 研修①<br>学校心理学                   |                              | — これまで~<br>【講師】松浦   | ·現状~これから<br>均          |                   |              | ポイント取得申請する    |  |
| 研修②<br>教授・学習心理                 | 宇                            | 自己調整学習<br>【講師】伊藤    | 雪と動機づけの支援に向けて<br>夏 崇達  |                   |              | ポイント取得申請する    |  |
| 研修③<br>発達心理学                   |                              | 児童・生徒の<br>【講師】 若松   | 学校連応・学校移行<br>養亮        | 「を支援するキャリア        | 教育           | ポイント取得申請する    |  |
| 研修④<br>臨床心理学                   |                              | 学校心理士が<br>【講師】 藤井   | 行う「予防・開発的<br>義久        | <b>りカウンセリング」の</b> | 理論と実践        | ポイント取得申請する    |  |
| 研修③<br>心理教育的ア†                 |                              | WISC-VとK<br>【講師】 三浦 | ABC- II の理解と活<br>光哉    | 用について             |              | ポイント取得申請しない   |  |
| 研修⑥                            | 15/1                         | 家庭に困難を<br>「講師」 野田   | かかえる児童生徒へ<br>正人        | の支援               |              | ポイント取得申請しない   |  |
| 研修②                            |                              | 発達障害児の              | 認知行動面に基づく<br>注意        | (支援               |              | ポイント取得申請しない   |  |
| 研修⑧                            |                              | 「明日の」 稲田            | /ご1月<br>る学級集団づくり-      | - 共感と感謝に着目し       | τ-           | ポイント取得申請しない   |  |
| 工価指導・教育                        | 11日設・千ヤリア教育                  | 【調師】鳳永              | Æ                      |                   |              |               |  |
| SV研修<br>※SV研修は、                | 学校心理士スーパーバィ                  | (ザーの有資格             | 者のみ受講可能です              |                   |              |               |  |
| 学校心理士スー                        | -パーバイザーの資格を                  |                     |                        |                   | 持っている        | 1111          |  |
| SV亜球歯弓<br>SV研修①(SV             | (研修 I ) 😫                    | 学校心理士と倫             | 理                      |                   | ポイント即        | ****<br>得申請する |  |
| 偏埋<br>SV研修②(SV                 | /研修工) \$                     | 【講師】河合<br>ドぶことは生き   | 優年<br>ること~子どもの多        | をと子どもの権利~         | ***          | 温田晴する         |  |
| コンサルテージ                        | VEV<br>VEV                   | 【講師】 副島             | 賢和                     |                   |              | erenni 7 Sr   |  |
| 准士研修                           |                              | 100 LB1             | 秋道大声                   |                   |              |               |  |
| 准学校心理士研                        | H修 3                         | 。<br>【講師】小林         | ≠-#×錄<br>玄             | ポイント取得申請          | しない          |               |  |
| 参加登録<br>Confirm                | 貴の確認<br>your fee(s) below    |                     |                        |                   |              |               |  |
| 参加費<br>Registration            | fee for participating        | ¥7,000              |                        |                   |              |               |  |
|                                |                              |                     |                        |                   |              |               |  |

参加登録完了前に確認画面が表示されま す。

※参加費は准学校心理士のみ 3,000 円、 その他の種別は 7,000 円です。

申込内容をご確認の上、よろしければ、 ページ下の「参加登録する」ボタンをクリッ クしてください。

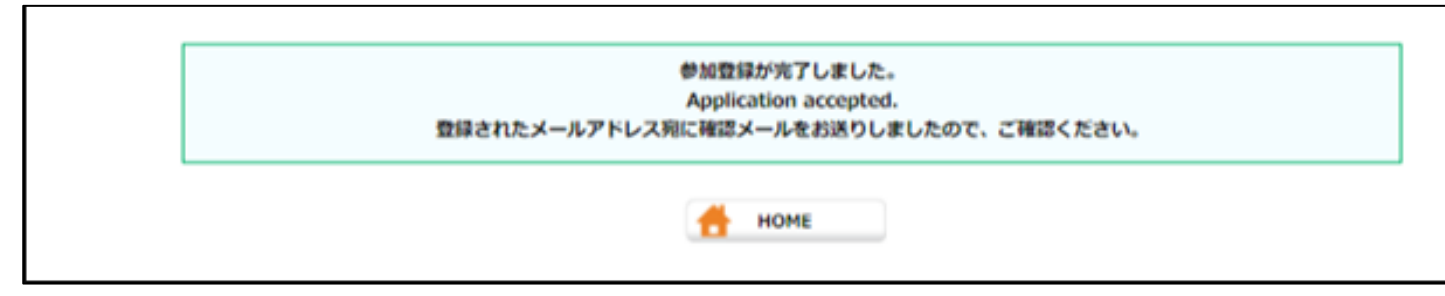

参加登録が完了すると、「完了画面」が表示され、「[JASP2022]参加登録(新規) - 受付完了通知」の件 名で完了通知メールが登録メールアドレス宛てに自動配信されます。

※不達の場合、ヘルプデスク< gakkoushinrishi-desk@conf. bunken. co. jp >にお問い合わせください。

(郵便振替ご選択の場合)通知メールに振り込み先口座が記載されます。郵便局備え付けの青色払込用紙

でお振込みいただくか、ネットバンキング等で他銀行からお振込みいただくことも可能です。

(クレジット決済ご選択の場合)参加登録完了と同時にお支払いも完了いたします。

参加登録締め切り日までは「参加申込メニュー」の「修正」ボタンよりポイント取得申請希望の研修講座 選択の変更、ご送付先の変更等が可能です。

| メールアドレス<br>E-mail                  | taikai-sys02@bunken.co.jp                                                                                                    |                                       |
|------------------------------------|----------------------------------------------------------------------------------------------------|---------------------------------------|
| 申込者名<br>Name                       | 国際 太郎                                                                                                    |                                       |
| X@#                                |                                                                                                    |                                       |
| 参加申込<br>Registration 留録否<br>RG0001 | d 参加登録情報の新規登録・変更を行います。                                                                                                    | 修正 確認 領収書発行<br>modify confirm receipt |
| 教表申込                               |                                                                                                    |                                       |
| 発表申込<br>Presentation Submission    | 参加登録後に発表申込が可能です。ポスター発表のみ、一人1件まで申込可<br>能。<br>発表申込後にPDF投稿(捻録投稿)ポタンが表示されます。<br>また後日、スライドPDFの提出が必要です。(スライド提出先は投稿原稿の倫<br>理審査後、別途ご案内となります) | 新規発表中込<br>Submission                  |

【領収書発行の注意点】

・領収書 PDF について、クレジット決済の方は参加登録完了後すぐに、郵便振替選択の方は参加費お振込 みから<u>1週間程経過後</u>に「参加申込メニュー」の「領収書発行」ボタンよりを発行可能です。

・領収書発行のページで、領収書名称と日付を記入頂いた後、「領収書発行」ボタンより PDF をダウンロ ードいただけます。

※尚、二回目以降の発行の際には、領収書に「再発行」の記載がされますのでご注意ください。

| 領収書名称<br>receipt name |              | ンプル大学<br>」か「御中」のどちらか遅 | 切な敬称をお道びください    | 標 🖌 |   |
|-----------------------|--------------|-----------------------|-----------------|-----|---|
| 発行日<br>receipt date   | <u>87</u> 28 | 2021 🗸 年 07           | ♥月19 ♥日         |     |   |
| 2回目以降の発行の際(           | こは「再発行」の記載が  | だされます.                |                 |     |   |
|                       |              | ← 戻る[back]            | 領収書発行[issue] -> |     |   |
|                       |              | A marganet            |                 |     |   |
|                       |              |                       |                 |     |   |
|                       |              |                       |                 |     |   |
|                       |              |                       |                 |     |   |
|                       |              |                       |                 |     |   |
|                       |              |                       |                 |     |   |
|                       |              |                       |                 |     | ~ |

※受講証については、会期後に改めてダウンロードのご案内をさせていただくかたちになります。

4) ポスター発表申し込みについて

・参加登録後、再度ログインされますと、メニュー画面「発表申込」の「新規発表申込」ボタンよりポス
 ター発表が申込可能になります。

・講演タイトルをご入力の上、一般カテゴリーの選択をいただき、著作権譲渡に同意ください。

・ページ下の「次へ」ボタンをクリックすると、所属の登録ページが表示されます。

※ポスター発表申し込み時の情報でプログラムを作成します。発表申し込み時の入力情報と、発表論文原 稿の著者、タイトル情報が一致するように十分注意してください。

| 旁表形式<br>Presentation category                   | 18 (S)       | ●ポスター発表[poster]                                                                                                    |
|-------------------------------------------------|--------------|----------------------------------------------------------------------------------------------------|
| 講演タイトル<br>Presentation title                    | 8 M          | さんぶるたいとる                                                                                                    |
| ー絵演覧力テゴリー<br>第一希望<br>First choice for section   | 8 <b>9</b> 1 | 選択してください マ<br>このカテゴリーは、準備委員会がポスター発表の分類を行うために参考にするものですので、<br>発表内容に最も近いと思われるカテゴリーを選択してください。                                                                                                    |
| ー絵演覧力テゴリー<br>第二希望<br>Second choice for section  |              | 選択してください ▼<br>一般演題力デゴリー第一希望と違うものを選択してください<br>Please select different one                                                                                                    |
| 著作権譲渡同意<br>Agreement with<br>copyright transfer | 81           | 日本学校心理主会 著作権譲渡/Copyright Transfer<br>本システムで入力された情報は、日本学校心理主会 2021年度大会に使用いたします。<br>発表論文員に掲載されたものについての著作種は、日本学校心理主会に得骂します。<br>The information collected on this website will be used for "abstracts of Annual Conference<br>of The Japanese Association of School Psychologists".<br>All copyrights of the abstract, including rights for publishing in any media, are transferred<br>to the JASP.<br>@同業する[agree]<br>②同業しない[not agree] |
| сстрия                                          |              | 申込売了通知を登録以外のアドレスにも送ることが可能です。<br>※「,」カンマ区切りで複数のアドレス登録が可能です。                                                                                                    |
| 遺信模<br>Space for Correspondence                 |              |                                                                                                    |

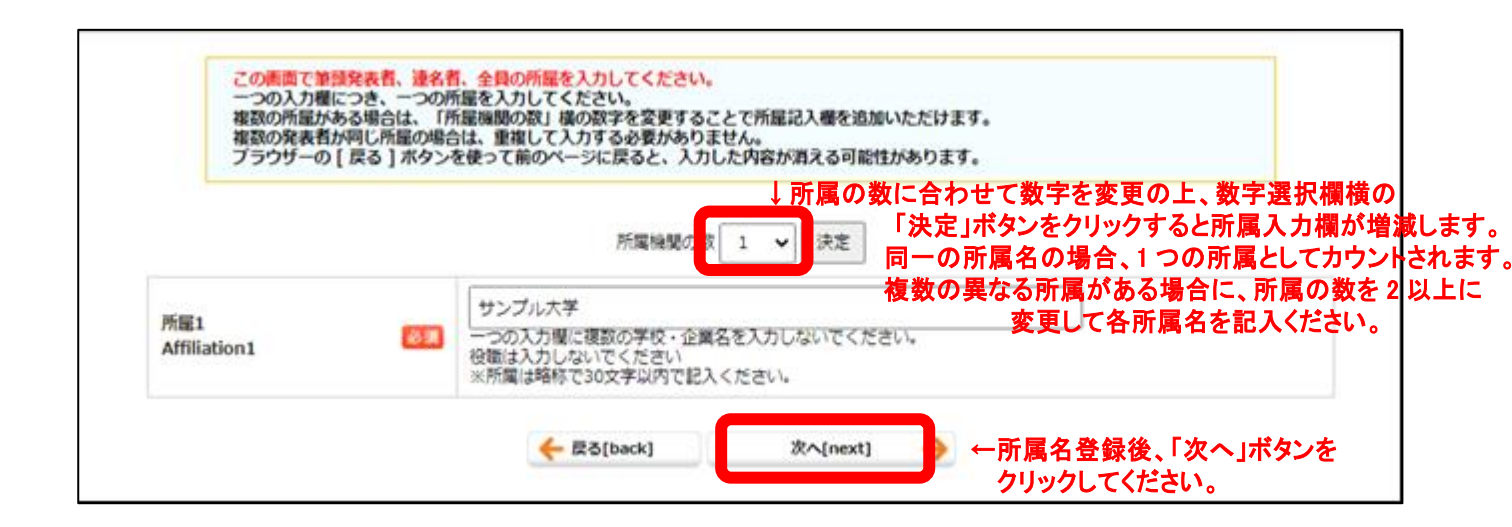

Т

|                                        | 発表者の人数(申込者を含む) 2 🖌 👔 定                                               |
|----------------------------------------|----------------------------------------------------------------------|
| 発表者1                                   | ↑ 発表者(著者)の数に合わせて数字を変                                                 |
| 演説者・説明者<br>Presenter name              | (独) [Surname] 📖 (名) [First name] 数字選択欄横の「決定」ボタンをクリック<br>著者入力欄が増減します。 |
| フリガナ<br>Name                           | (姓) [Surname] コクサイ (名) [First name] タロウ                              |
| ローマ李<br>Name                           | (独) [Surname] Kokusai (名) [First name] Tarou<br>(ミドル) [Middle name]  |
| 所属<br>(※前のページでの入力が反映<br>affiliation(s) | 使されます) 🐻 [1] 選択してください [Please select] ❤                              |
| 発表者2                                   |                                                                      |
| 連名発表者氏名<br>Author name                 | (独) [Surname] (名) [First name]  例: 鈴木 太郎/ Jackson Micha              |
| フリガナ<br>Name                           | (注) [Surname] (注) [First name] 例: スズキ クロウノ Jackson Micha             |
| ローマ字<br>Name                           | (独) [Surname] (名) [First name]                                       |
|                                        | (ミドル) [Middle name]<br>创: Suzuki Taro/ Jackson Michael               |
| 所聞                                     |                                                                      |

## ▽発表申し込み完了前に、確認画面が表示されます。

| 795                                            | 以下の内容で流動を登録します。<br>登録内容を修正したい場合は、<br>7ザーの[戻る]ボタンを使って前の | ・よろしければ「登録する」を押してく<br>下の[戻る]ボタンをクリックして下<br>ページに戻ると、入力した内容が消える | ださい。<br>さい。<br>可能性があります。 |               |       |       |          |                |
|------------------------------------------------|--------------------------------------------------------|---------------------------------------------------------------|--------------------------|---------------|-------|-------|----------|----------------|
| 発表形式<br>Presentation category                  | ポスター発表[poster]                                         |                                                               |                          |               |       |       |          |                |
| 课题名<br>Presentation title                      | さんぶるたいとる                                               |                                                               |                          |               |       |       |          |                |
| 一般演覧カテゴリー<br>第一希望<br>First choice for section  | カテゴリー1                                                 |                                                               |                          |               |       |       |          |                |
| ー総演器カテゴリー<br>第二希望<br>Second choice for section |                                                        |                                                               |                          |               |       |       |          |                |
| 通信期<br>Space for Correspondence                |                                                        |                                                               |                          |               |       |       |          |                |
| RiM1<br>Affiliation1                           | サンプル大学                                                 |                                                               |                          |               |       |       |          |                |
| No.                                            | 视者名[Author]                                            | Rim[Affiliation]                                              | 看着区分[author type]        | . 1           |       |       |          |                |
| <b>用表档</b> 1                                   | 国際 大部<br>(コクサイ クロウ)<br>(Kokusai Tarou)                 | 1. サンプル大学                                                     | 講演者 - 20時代[Presenter]    |               |       |       |          |                |
| 発表者2                                           | さんぶる 次郎<br>(サンブル ジロウ)<br>(Sample Jirou)                | 1. サンプル大学                                                     | 速彩相(Co-author)           |               |       |       |          |                |
|                                                | ← @ð(back)                                             | £lif¥õ[submi                                                  | 込内容をご確認いた<br>            | だき、<br>2101-5 | トろしけれ | ば「登録す | 「る」ボタンをク | リックして<br>ください。 |

▽発表申し込みが完了すると、完了画面が表示され、登録メールアドレス宛てに「[JASP2022] 発表申込 (新規) -受付完了通知」の件名で完了通知メールが自動配信されます。

| e номе | 演算登録が完了しました。<br>taikai-sys02@bunken.co.jp用に確認メールをお送りしたので、ご確認ください。 |
|--------|-------------------------------------------------------------------|
|        | <b>М</b> номе                                                     |

5)発表申込後に再度ログインいただくと、メニュー画面「発表論文投稿」右側の「投稿」ボタンより原稿 PDF をご投稿いただけます。※ポスター発表のスライド PDF ご投稿については、発表論文原稿の倫理審査後 に別途ご案内させていただきます。

| メールアドレス<br>E-mail                        | taikai-sys02.01     | bunken.co.jp                                                                                            |                                                                                                    |
|------------------------------------------|---------------------|----------------------------------------------------------------------------------------------------|----------------------------------------------------------------------------------------------------|
| 中込書名<br>Name                             | 四市 大郎               |                                                                                                    |                                                                                                    |
| -==×.0908                                |                     |                                                                                                    |                                                                                                    |
| Page Registration RG000                  | 100 0100000         | 彩彩白锦 - 皇重东行、宝平。                                                                                         | ME Not Part Not Part |
| R&PEA<br>R&PEA<br>Presentation Submissio | n                   | 参加登録後に発表中込が可服です。ポスター発表の<br>み、一人1作家で中心可能。<br>発売中心地に同行接続(計量発明)ボタンが表示され<br>ます。<br>または、2つくに同気の使用が必要する。(2つく) |                                                                                                    |
|                                          |                     | ド資出式は最新単時の価厚業高強。 別述ご室内となり<br>ます)                                                                        |                                                                                                    |
| 8840                                     | Completed<br>PR0001 | #スター気素(poster)<br>さんぶるたいとる                                                                              | 第正<br>modify enfrm dei                                                                                                    |
| Presentation                             |                     |                                                                                                    |                                                                                                    |

投稿ページでは、「原稿入稿」の「ファイル選択」ボタンより発表論文原稿 PDF をアップロードいただけま す。アップロード後、ページ下の「投稿する」ボタンをクリックすると原稿が投稿されます。

| Presentation category                                                                                          | ポスター発表(poster)                                                                                           |                                                        |                                   |  |
|----------------------------------------------------------------------------------------------------|----------------------------------------------------------------------------------------------------|--------------------------------------------------------|-----------------------------------|--|
| 発表タイトル<br>Presentation title                                                                                   | さんぶるたいとる                                                                                                 |                                                        |                                   |  |
| No.                                                                                                    | 著者名[author]                                                                                              | Rist(affiliation)                                      | 範欄図約[author type]                 |  |
| R5月1<br>Presenter1                                                                                             | 12回 大郎<br>(コクサイ クロウ)<br>(Kokusai Tarov)                                                                  | 1. サンプル大学                                              | 講員君 · 说明者[Presenter]              |  |
| 発表者2<br>Presenter2                                                                                             | さんぷみ 次郎<br>(サンブル ジロウ)<br>(Sample Jinu)                                                                   | 1. サンプル大学                                              | 道名君[Co-author]                    |  |
| <ul> <li>原紙入紙の時間日までに</li> <li>原紙は発表中込み時の5</li> <li>Please submit paper</li> <li>Please match the su</li> </ul> | Cáず入紙をお願いします<br>報(タイトル・連名者)と一致させて<br>before deadline.<br>bmitted paper as much as possib<br>ファイルを回答。回答 4 | ください<br>le with the information (title / coa<br>にていまけん | uthor) at the time of submission. |  |

▽投稿実行すると、完了画面が表示され、登録メールアドレス宛てに「[JASP2022] 発表申込原稿投稿 –
受付完了通知」の件名で完了通知メールが自動配信されます。

| 完了しました[Completed successfully]。<br>taikai-sys02@bunken.co.jp和に確認メールをお送りしたので、ご確認ください。 |
|--------------------------------------------------------------------------------------|
| <b>НОМЕ</b>                                                                          |

投稿完了後に再度ログインいただくと、メニュー画面上で「発表論文投稿」が「登録済」と表示されます。 投稿期限内でしたら、「投稿」ボタンより何度でも差し替えいただけます。

また、投稿原稿 PDF とポスター発表申込内容のタイトル、著者情報は一致するようにしてください。異なる場合には、必ず期限内に「発表申込」の「修正」ボタンから申込内容の修正を行ってください。

| E-mail                                                    | taikai-sys02@t      |                                                                                                    |              |                 |                   |
|-----------------------------------------------------------|---------------------|----------------------------------------------------------------------------------------------------|--------------|-----------------|-------------------|
| 中込費名<br>Name                                              | ana wat             |                                                                                                    |              |                 |                   |
| 🔮 #M#63×=3-                                               |                     |                                                                                                    |              |                 |                   |
| #MPGA Completed<br>Registration                           | 01003948604         | 6.現登録・皇康を行います。                                                                                                    | 修正<br>modify | Hit<br>confirm  | 编成清除i5<br>receipt |
|                                                           |                     |                                                                                                    |              |                 |                   |
| R表申込<br>Presentation Submission                           |                     | 参加目前他に発表中心が可能です。ホスター発表の<br>カ、ー人141まで中辺和に、<br>発表中込後にPOH3時(10時間時) ボタンが表示され<br>また後日、スライドPDFの信法が必要です。(スライ<br>ド信気力は分析理解の体が障害資源、別語ご取りとなり<br>ます)          |              |                 |                   |
| 発表中以入<br>Presentation Submission<br>発表中以入<br>Presentation | Completed<br>PR0001 | 参加日本市に発売中心が可能です。ホスター発売の<br>カ、一人1月まで中以消除。(伊賀県県) ボタンが表示され<br>また後日、スライドPDFの提出が必要です。(スライ<br>ド提出力は時間層的の修理賞資格、別はご知力となり<br>ます) 第スター発表[potber]<br>さんぶるたいとる | 변문<br>modify | NETE<br>confirm | MEDB<br>desete    |